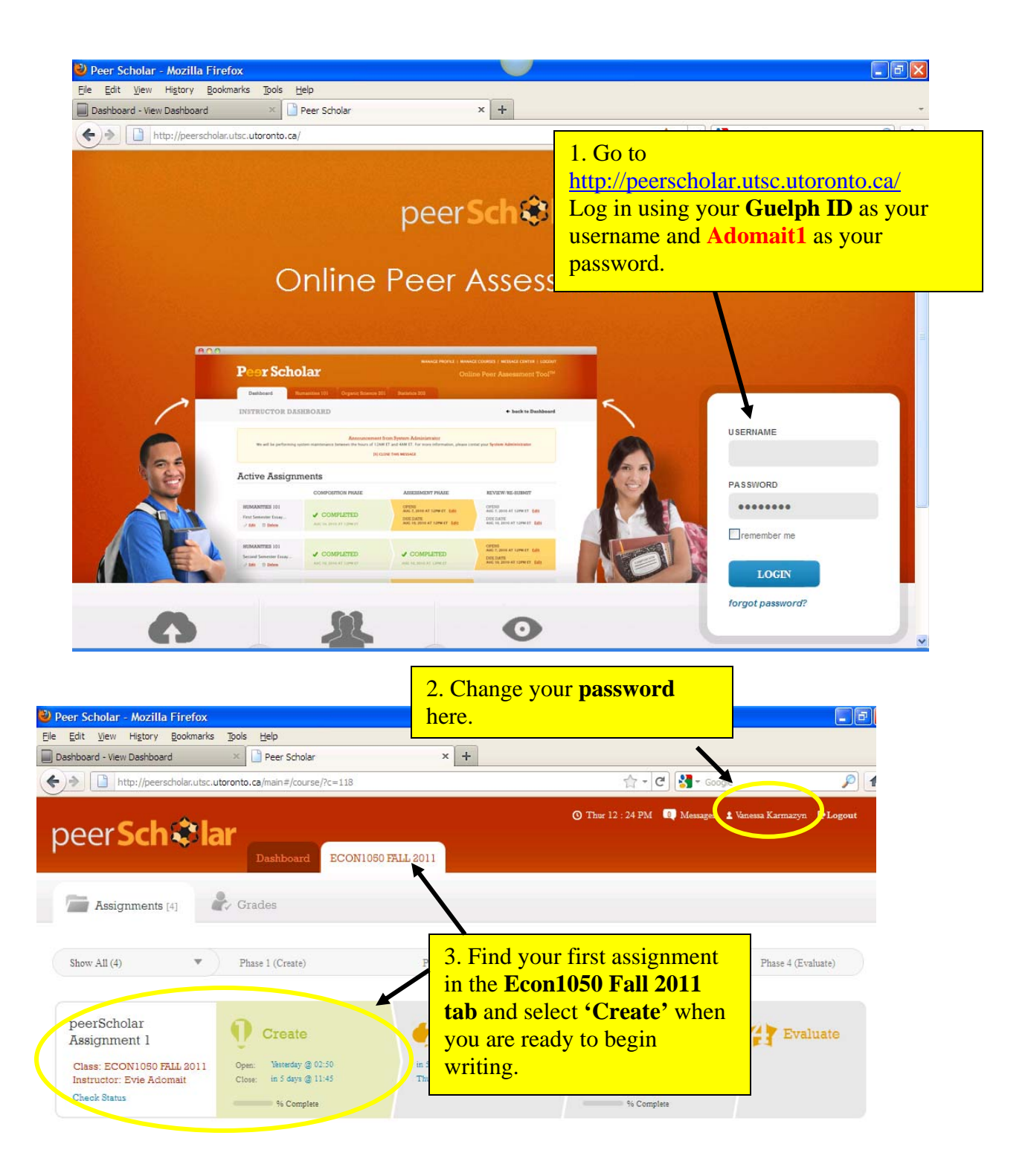

| 🕹 Peer Scholar - Mozilla Firefox                                                                                                    |                                     |
|----------------------------------------------------------------------------------------------------|-------------------------------------|
| Elle Edit View Higtory Bookmarks Tools Help                                                                                                    |                                     |
| Dashboard - View Dashboard × Peer Scholar × +                                                                                                    | *                                   |
| http://peerscholar.utsc.utoronto.ca/main#/assignment/?a=165                                                                                                    |                                     |
| © Thur 12 : 25 PM C Messages & Vanessa Karmazya<br>Dashboard ECON1050 FALL 2011                                                                                                    | 🔁 Logout                            |
| peerScholar Assignment 1 Instructor Evie Adomait   4. Read the assignment und     Create   0%     Instruction & Tips   Create     0%   Instruction & Tips                                                                                                    | er <b>'Task'</b><br>bric' to review |
| TASK & MEDIA                                                                                                    | ×                                   |
| In the book Cocktail Party Economics, the authors use examples from the arts to illustrate the concept of opportunity costs. Write a blog which uses another example from film, literature, poetry or music where the central tension in the piece has to do with opportunity costs. Be sure to explain how the piece you chose illustrates the concept. |                                     |
| No assignment media attached<br>There are no assignment media attached                                                                                                    |                                     |

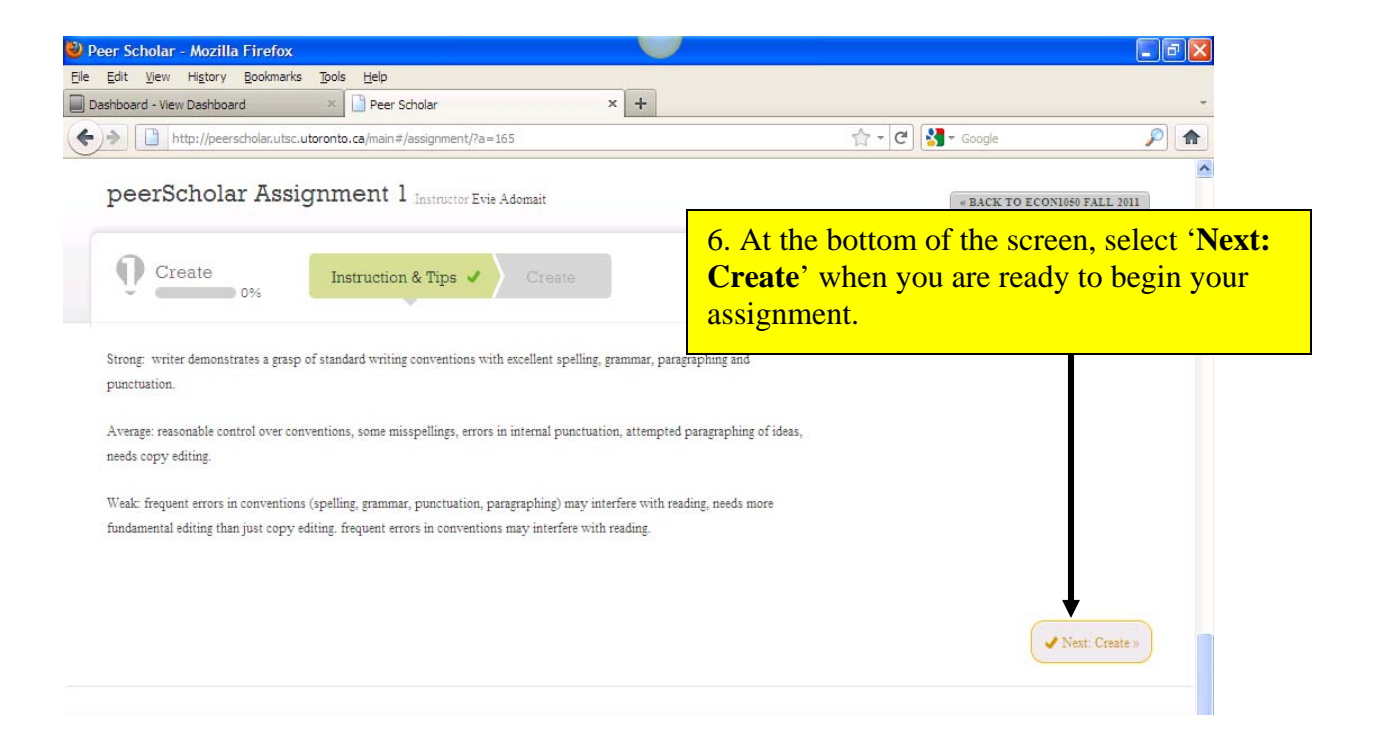

| er Scholar - Mozilla Firefox                                                                         |                                                                                                    |                                                                                                    | - 2 🛛             |
|----------------------------------------------------------------------------------------------------|----------------------------------------------------------------------------------------------------|----------------------------------------------------------------------------------------------------|-------------------|
| Edit <u>View History Bookmarks</u> Tools <u>H</u> elp                                                | inlar x +                                                                                                    |                                                                                                    | -                 |
| http://peerscholar.utsc.utoronto.ca/main#/as                                                         | ssignment/index/?a=1658phase=2                                                                                                    | 🟫 🛪 🕑 🚷 🛪 Google                                                                                                    |                   |
| eerScholar Assignment 1                                                                              | Instructor Evie Adomait                                                                                                    | « BACK TO ECON1050 FA                                                                                                    | ALL 2011          |
| Create Instruction 8                                                                                 | k Tips 🖌 Create 🗸                                                                                                    |                                                                                                    |                   |
| ₿ <u>₮</u> <u></u> ₩₩₩₩₩₩₩₩₩₩₩₩₩₩₩₩₩₩₩₩₩₩₩₩₩₩₩₩₩₩₩₩₩₩                                                | Styles 🔽 Normal 🔽 Font                                                                                                    | ) Size 💌 📰 🎯 😻 ፍ 🔿 🍥                                                                                                    | <b>_</b>          |
| Enter your assignment answer he                                                                      | ere and click Save Assignment in the bo                                                                                              | ttom right when you are finished.                                                                                                    | 11                |
|                                                                                                    | 7. Enter your<br>provided and<br>right corner.<br>message who<br>saved.<br><i>Please note,</i><br><i>any changes</i><br><i>date.</i> | answer in the text box<br>l select <b>'Save'</b> in the bottor<br>You will see a ' <b>Saved!</b> '<br>en you have successfully<br>you can come back and n<br>you would like until the a | om<br>nake<br>lue |
|                                                                                                    |                                                                                                    | Save<br>Last Saver                                                                                                    | ed!               |
|                                                                                                    |                                                                                                    |                                                                                                    |                   |
| peerScholar<br>Assignment 1<br>Class: ECON1050 FALL 2011                                             | Open: Vesterday @ 02:50                                                                                                    | in 5 days @ 11:50                                                                                                    |                   |
| peerScholar<br>Assignment 1<br>Class: ECON1050 FALL 2011<br>Instructor: Evie Adomait<br>Check Status | Open: Vesterday @ 02:50<br>Close: in 5 days @ 11:45                                                                                  | in 5 days @ 11:50<br>Thu, Sep 22 @ 11:45                                                                                                    |                   |

| the figure bound back to also the signal back to also the signal back to                              | Scholar - Mozilla Firefox                                                                |                                                                      |                                                                |                                                         |                   |         |
|----------------------------------------------------------------------------------------------------|------------------------------------------------------------------------------------------|----------------------------------------------------------------------|----------------------------------------------------------------|---------------------------------------------------------|-------------------|---------|
| Store   Image: Store   Image: Store   Image: Store   Image: Store     Assignment Task & Modia   Image: Store   Image: Store   Imag                                                                                                    | dit <u>V</u> iew Hi <u>s</u> tory <u>B</u> ookmarks                                      | s <u>T</u> ools <u>H</u> elp                                         |                                                                |                                                         |                   |         |
| Imply/peer/distance/specific/Rest   Imply/peer/distance/specific/Rest   Imply/peer/distance/specific/Rest     Fasignment Task & Media   Imply/peer/distance/specific/Rest   Imply/peer/distance/specific/Rest   Imply/peer/distance/specific/Rest     Feer   Peer/Peer/Peer/Distance/specific/Rest   Imply/peer/distance/specific/Rest   Imply/peer/distance/specific/Rest   Imply/peer/distance/specific/Rest     Give Peer Feedback Rever   Not samd   Imply/peer/distance/specific/Rest   Imply/peer/distance/specific/Rest   Imply/peer/dist   Imply/peer/distance/specific/Rest <td>er Scholar</td> <td>+</td> <td></td> <td></td> <td>*</td> <td></td>                                                                                                    | er Scholar                                                                               | +                                                                    |                                                                |                                                         | *                 |         |
| Assignment<br>Text 2001/080/96122744<br>Feer Peer 1 Peer 2<br>Feon*6000 Microeconomic Theory 1<br>Feon*6000 Microeconomic Theory 1<br>Feor*6000 Microeconomic Theory 1<br>Feor*6000 Microeconomic Theory 1<br>Feor*6000 Microeconomic Theory 1<br>Feor*6000 Microeconomic Theory 1<br>Feor*6000 Microeconomic Theory 1<br>Feor*6000 Microeconomic Theory 1<br>Feor*6000 Microeconomic Theory 1<br>Feor*6000 Microeconomic Theory 1<br>Feor*6000 Microeconomic Theory 1<br>Feor*6000 Microeconomic Theory 1<br>Feor************************************                                                                                                    | http://peerscholar.utsc.                                                                 | utoronto.ca/main#/grade/peer/?a=1718phas                             | ;e=2                                                           | 😭 🔻 😋 🚼 🕶 Google                                        |                   |         |
| Assignment Task & Media<br>Peril Peril<br>Composition by Peer 1 Interest Coll 100 (2012)<br>Econ*6000 Microeconomic Theory 1<br>Econ*6000 Microeconomic Theory 1<br>Circk across the tabs to view their work.<br>11. Read their assignment submission.<br>12. Give them a grade out of 100.<br>13. Provide comments on their work and select 'Save' a<br>bottom.<br>Set Assignment<br>Interest De Adams<br>Set Control Control Contro Control | 0%                                                                                       |                                                                      | ×                                                              |                                                         | <u>^</u>          |         |
| Peer 1   Peer 2   My Work     Composition by Peer 1   The contrast of peers 2   10. You will be randomly reviewing the work of 5 peers Click across the tabs to view their work.     Give Peer Feedback Review Net Sevel   11. Read their assignment submission.     Rate Peer 1's Work   12. Give them a grade out of 100.     13. Provide comments on their work and select 'Save' a bottom.     Wew, you must the loss Majer.     Peer A domainal to the comments on their work and select 'Save' a bottom.     Peer A domainal to the comment of the series     My wey was the comment of the series     My wey was the comment of the series     My wey was the series of the series     My wey was the series of the series     My was the series of the series     My was the series of the series     My was the series of the series     My was the series of the series     My was the series of the series     My was the series of the series     My was the series of the series     My was the series of the series     My was the series of the series     My was the series     My was the series     My was the series     My was the series     My was the series     My was the se                                                                                                    | Assignment Task &                                                                        | Modia                                                                |                                                                |                                                         |                   |         |
| Peril Peril                                                       | Assignment Task &                                                                        | Media                                                                |                                                                |                                                         |                   |         |
| Composition by Peer 1   Image: 400140060 1227441     Econ*6000 Microeconomic Theory 1   IO. You will be randomly reviewing the work of 5 peers Click across the tabs to view their work.     Give Peer Feedback Review Net sand   II. Read their assignment submission.     Reb Peer 1's Work   II. Read their assignment submission.     13. Provide comments on their work and select 'Save' a bottom.     Wew, ywe must be trees Major.     est Assignment     These Control Dot RLas 2011     Or Create     Out Control of 2 dots ago     States Control of RLas 2011     Control of RLas 2011     Control of 2 dots ago     States Control of 2 dots ago     States Control of 2 dots ago     States Control of RLas 2011     States Control of 2 dots ago     States Control of RLas 2011     States Control of 2 dots ago     States Control of RLas 2011     States Control of 2 dots ago     States Control of 2 dots ago     States Control of 2 dots ago     States Control of RLas 2011     States Control of RLas 2011     States Control of RLas 2011     States Control of RLas 2011     States Control of RLas 2011     States Control of RLas 2011                                                                                                    | Peer 1 Peer 2                                                                            |                                                                      |                                                                |                                                         | My Work           |         |
| Composition by Peer These 2011/900 1221/41<br>Econ*6000 Microeconomic Theory 1<br>Give Peer Feedback Review Net Save<br>Rate Peer 1's Work<br>10. You will be randomly reviewing the work of 5 peers<br>Click across the tabs to view their work.<br>11. Read their assignment submission.<br>12. Give them a grade out of 100.<br>13. Provide comments on their work and select 'Save' a<br>bottom.                                                                                                    |                                                                                          |                                                                      |                                                                |                                                         |                   |         |
| Image: Econ*6000 Microeconomic Theory 1   Image: Econ*6000 Microeconomic Theory 1     Image: Econ*6000 Microeconomic Theory 1   Image: Econ*6000 Microeconomic Theory 1     Image: Econ*6000 Microeconomic Theory 1   Image: Econ*6000 Microeconomic Theory 1     Image: Econ*6000 Microeconomic Theory 1   Image: Econ*6000 Microeconomic Theory 1     Image: Econ*6000 Microeconomic Theory 1   Image: Econ*6000 Microeconomic Theory 1     Image: Econ*6000 Microeconomic Theory 1   Image: Econ*6000 Microeconomic Theory 1     Image: Econ*6000 Microeconomic Theory 1   Image: Econ*6000 Microeconomic Theory 1     Image: Econ*6000 Microeconomic Theory 1   Image: Econ*6000 Microeconomic Theory 1     Image: Econ*6000 Microeconomic Theory 1   Image: Econ*6000 Microeconomic Theory 1     Image: Econ Migo:   Image: Econ Migo: Econ Migo: Economic Theory 1     Image: Econ Migo: Econ Migo: Econ Mi                                                                                                    | Composition by                                                                           | Peer 1 Last 6 and: 2011-09-08 12:27:                                 | 44                                                             |                                                         |                   |         |
| Econ*6000 Microeconomic Theory 1   10. You will be randomly reviewing the work of 5 peers Click across the tabs to view their work.     Give Peer Feedback Review Net Saved   11. Read their assignment submission.     Rate Peer 1's Work   12. Give them a grade out of 100.     **   13. Provide comments on their work and select 'Save' a bottom.     **   0. You will be randomly reviewing the work of 5 peers Click across the tabs to view their work.     **   13. Provide comments on their work and select 'Save' a bottom.     **   •*     **   •*     **   •*     **   •*     **   •*     **   •*     **   •*     **   •*     **   •*     **   •*     **   •*     **   •*     **   •*     **   •*     **   •*     **   •*     **   •*     **   •*     **   •*     **   •*     **   •*     **   •*     **   ** <td></td> <td></td> <td></td> <td></td> <td></td> <td>~ ~</td>                                                                                                    |                                                                                          |                                                                      |                                                                |                                                         |                   | ~ ~     |
| Click across the tabs to view their work.<br>Click across the tabs to view their work.<br>11. Read their assignment submission.<br>12. Give them a grade out of 100.<br>13. Provide comments on their work and select 'Save' a bottom.<br>14. Secure of the secure of the secure of th              |                                                                                          |                                                                      | 10. You wi                                                     | 10. You will be randomly reviewing the work of 5 peers. |                   |         |
| Give Peer Feedback Review Net Saved   11. Read their assignment submission.     How Scale                                                                                                    | Econ*6000 Micro                                                                          | economic Theory 1                                                    | Click acros                                                    | s the tabs to view t                                    | heir work.        |         |
| Give Peer Feedback Review Net Saved   11. Read their assignment submission.     Atter Peer I's Work   1.0 Give them a grade out of 100.     1.0 Socket   1.0 Provide comments on their work and select 'Save' a bottom.     Wew, you must best Econ Major.   1.1 Provide comments on their work and select 'Save' a bottom.     ''est Assignment   Image: Complete S Tooys oppoon   Image: Complete S Tooys oppoon     Yest Assignment   Image: Complete S Tooys oppoon   Image: Complete S Tooys oppoon     I'st Complete S Tooys oppoon   I'mage: Complete S Tooys oppoon   I'mage: Complete S tooys oppoon     I'st Works   I'mage: Complete S Tooys oppoon   I'mage: Complete S tooys oppoon   I'mage: Complete S tooys oppoon                                                                                                    |                                                                                          |                                                                      |                                                                |                                                         |                   |         |
| Give Peer Feedback Review Not Saved     Rate Peer I's Work     100 SCALE     80     **     80     **     Work, you must be the con Major.     **     **     **     **     **     **     **     **     **     **     **     **     **     **     **     **     **     **     **     **     **     **     **     **     **     **     **     **     **     **     **     **     **     **     **     **     **     **     **     **     **     **     **     **     ** <td>a:</td> <td></td> <td>11. Read th</td> <td>neir assignment sul</td> <td>mission.</td> <td></td>                                                                                                    | a:                                                                                       |                                                                      | 11. Read th                                                    | neir assignment sul                                     | mission.          |         |
| Rate Peer I's Work   12. Give them a grade out of 100.     13. Provide comments on their work and select 'Save' a bottom.     Wow, you must best from Major.     Pest Assignment     Class: ECON1050 Fall 2011     Instructor: Evie Adonati     Check Status     * 1 Completed 7 door sope     * 1 Completed 7 door sope     1 Words     1 Y Words                                                                                                    | Give Peer Feedb                                                                          | <b>ack</b> Review Not Saved                                          |                                                                |                                                         |                   |         |
| Image: Scale Basic Completed 7 dogs copole   Image: Completed 7 dogs copole     Image: Scont loss in the intervent in the intervent in the intervent intervent int                                                                                                  | Rate Peer 1's Work                                                                       |                                                                      | 12. Give th                                                    | em a <b>grade out of</b>                                | 100.              |         |
| 80   13. Provide comments on their work and select 'Save' a bottom.     Vow, you must be at Econ Majer.   13. Provide comments on their work and select 'Save' a bottom.     Fest Assignment   Image: Create   Image: Create<                                                                                                    | 1-100 SCALE                                                                              |                                                                      |                                                                |                                                         |                   |         |
| Wow, you must best Econ Major.     Wow, you must best Econ Major.     Dest Assignment     Class: ECON 1080 FALL 2011     Instructor: Evic Adomait     Check Status     Opr:::   ? days ago @ 10.05     Status   6 days ago @ 10.05     Status   % Completed 7 days ago     Image: Completed 7 days ago   % Completed 6 days ago     1/2   Words /-100 % chanc                                                                                                    | 80                                                                                       |                                                                      | 13 Provide                                                     | comments on thei                                        | r work and select | Save' a |
| Wow, you must best Econ Major.   Test Assignment   Class: ECON1080 FALL 2011   Instructor: Evie Adomati   Check Status   Open: 7 days ago (2 10:05   S days ago (2 10:05   S days ago (2 10:05   S days ago (2 10:05   S days ago (2 10:05   S to completed 7 days ago   14 Words                                                                                                    |                                                                                          |                                                                      |                                                                |                                                         | I WOIK and Sciect | Bave a  |
| ✓ Completed 7 days ago ✓ Completed 6 days ago X Overalue Grade now   14 Words 1/2 0 Words / -100 % ching                                                                                                    | 'est Assignment<br>Class: ECON1050 FALL 2011<br>Instructor: Evie Adomait<br>Check Status | Open: 7 days ago @ 10:05<br>Close: 6 days ago @ 10:05<br>9% Complete | 6 daya ago @ 10:05<br>5 daya ago @ 10:05<br>5 daya ago @ 10:05 | 7 days ago @ 10:05<br>7 days ago @ 10:05<br>95 Complete | Evaluate          |         |
| ✓ Completed 7 days ago ✓ Completed 6 days ago ❤ Overaue Grade now   14 Words 1/2 0 Words / -100 % ohng                                                                                                    |                                                                                          |                                                                      |                                                                |                                                         |                   |         |
| 14 Words 1/2 0 Words / -100 % ching                                                                                                    | \                                                                                        | Completed 7 days ago                                                 | Completed & days ago                                           | X Overdue                                               | Grade now         |         |
|                                                                                                    |                                                                                          | 14 Words                                                             | 1/2                                                            | 0 Words / -100 % ching                                  |                   |         |
|                                                                                                    | ·····                                                                                    |                                                                      |                                                                |                                                         |                   |         |
|                                                                                                    | 14.10                                                                                    | o check the status o                                                 | r your assignment                                              | , select "Check                                         |                   |         |
| 14. To check the status of your assignment, select <b>Check</b>                                                                                                    | <mark>Statu</mark>                                                                       | S                                                                    |                                                                |                                                         |                   |         |
| Status'                                                                                                    | <b>Pleas</b>                                                                             | e note, you do NO'                                                   | T have to comple                                               | te the 3                                                |                   |         |
| Status'<br>Please note, you do NOT have to complete the 3                                                                                                    | Refle                                                                                    | ct/Revise section.                                                   |                                                                |                                                         |                   |         |
| Status'<br>Please note, you do NOT have to complete the 3<br>Reflect/Revise section.                                                                                                    |                                                                                          |                                                                      |                                                                |                                                         |                   |         |
| Status'<br>Please note, you do NOT have to complete the 3<br>Reflect/Revise section.                                                                                                    |                                                                                          |                                                                      |                                                                |                                                         | <b>_</b>          |         |